## FREMGANGSMÅTE FOR HVORDAN MAN LEGGER INN SITT GPS-SPOR I VERKTØYET «LIVELOX»

- Eksporter GPS-sporet (GPX-fil) fra klokka eller mobilen din, til mobilen eller en PC. Det kan avhenge fra klokke til klokke hvordan dette gjøres.
- 2. Gå til Eventor på <u>https://eventor.orientering.no/Events</u>
- 3. Velg kategori «Alle løp (inkludert nær- og klubbløp)».
- 4. Velg krets «Troms».
- 5. Finn det aktuelle løpet og klikk på dette.
- 6. Trykk på «Kart, løyper og ruter i Livelox».
- 7. Velg rett løype og trykk på «Legg til rute» til høyre i bildet.
- 8. Dersom du ikke har brukerkonto, trykk på «Opprett ny brukerkonto» og lag deg en konto. Det er helt gratis.
- 9. Når alt dette er klart og du har kommet inn på Livelox med din brukerkonto, får du tre valg for hvordan laste inn ruter:
  - «Last opp fil» «Last opp lenke» «Hente fra Strava»
- 10. Er du ikke på Strava velger du normalt «Last opp fil». Finn fila (GPX, TCX eller FIT) på pc-en eller mobilen, trykk «Åpne» og vips så har du importert fila.
- 11. Trykk «Lagre» og du er ferdig.
- 12. Se ruten din i det bildet du er, eventuelt gå tilbake til Eventor, finn arrangementet, trykk på «Kart, løyper og ruter i Livelox», finn deg selv og spill av løpet ditt (og eventuelt andres).
- 13. Selve Livelox-verktøyet er nærmest selvforklarende. Du kan velge hvilken løper du vil følge, spole frem og tilbake, velge hastighet, se stillbilder av GPS-sporet mellom hver post, og se strekktidene til deg selv og andre. Dette er artig!

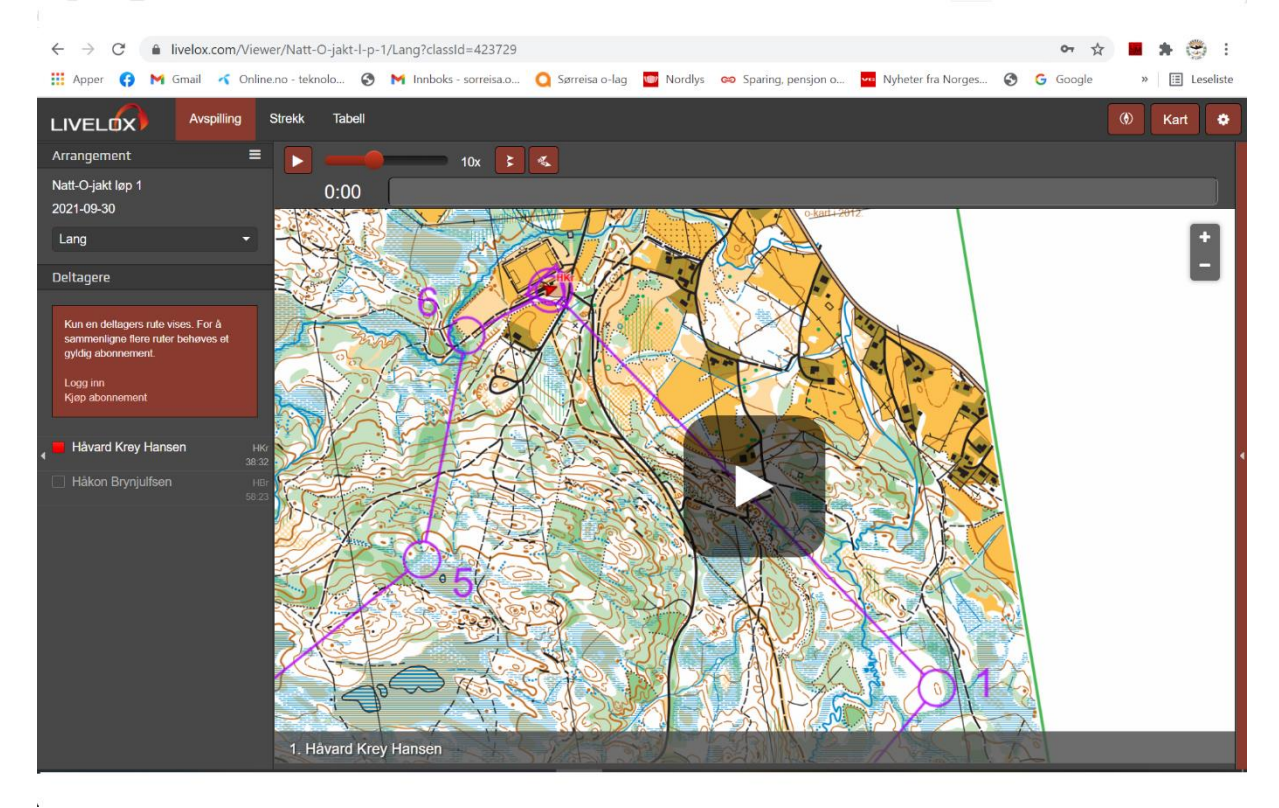